### ADvance1 DREAM POWER 取込みデータ出力手順書

この手順書は DREAM POWER に保険情報を取り込むにあたって、ADvance1 から自動車契約データを出力する方法 を記載しています。

1、ADvance1の Information (トップ) 画面からお客さま・満期をクリック

|                                               | 業務情報懸金                                              | 」<br>契約手続                           | デイリー精算    | e – JIBAI           |       | <sup>速X</sup> X X 共              |
|-----------------------------------------------|-----------------------------------------------------|-------------------------------------|-----------|---------------------|-------|----------------------------------|
| 契約照会 動画・パンフレッ                                 | 小照会 e-JIBAL证明書作成                                    | デイリー精算 保険料収納管                       | 管理        |                     |       | ☆ 前日のログイン日時:<br>2021/01/21 19:22 |
| 弊社は2020年10月<br>これまでの10年<br>皆さまへ心より<br>今後も「特色友 | ]をもって創業10周年<br>間、共に苦難を乗り<br>感謝申しあげます。<br>うる個性豊かな会社] | Fを迎えました。<br>J越え、支えていたた<br>の確立に向けチャレ | だいた代理店・扱う | 皆の<br>ますので、<br>会だ共二 |       | × S                              |
| 512 税 2 の 2 文<br>業務連絡 業連(M                    | 15A) お知らせ                                           | <b>・中しのけまり。</b><br>メール 掲示板          |           | 並杉公二                |       | (サイト内検索) Q                       |
|                                               |                                                     |                                     |           |                     | すべて見る | 最近検索したページ                        |
|                                               |                                                     | 件名                                  |           | 掲載日間                | 5     |                                  |
| ああああああ                                        |                                                     |                                     |           | 2021/01/20(水) 05:30 |       | Инчервателя                      |
| コミュテスト件名 あいうえ                                 | むお あいうえお あいうえお ;                                    | <u>あい…</u>                          |           | 2020/10/02(金) 11:49 |       |                                  |
| [B@1新着情報] 越後抄 ご                               | 挨拶・贈答用斡旋販売                                          |                                     |           | 2019/07/10(次) 05:30 |       | 情報サイト                            |
| <ul> <li>(プレUAT用) 業務連絡1</li> </ul>            | 1/0128→i0S14テストあ・                                   |                                     |           | 2019/01/28(月) 10:10 |       |                                  |
| <ul> <li>(ブレUAT用) 業務連絡1</li> </ul>            | 0/0128                                              |                                     |           | 2019/01/28(月) 10:10 |       | MS&AD                            |
| (ブレUAT用) 業務連絡(                                | 9/0128                                              |                                     |           | 2019/01/28(月) 10:10 |       | 三井住友海上あいおい生命                     |
| (プレUAT用) 業務連絡(                                | 08/0128                                             |                                     |           | 2019/01/28(月) 10:10 |       |                                  |
| (プレUAT用) 業務連絡(                                | 07/0128                                             |                                     |           | 2019/01/28(月) 10:10 |       |                                  |
| <ul> <li>(ブレUAT用) 業務連絡(</li> </ul>            | 06/0128                                             |                                     |           | 2019/01/28(月) 10:10 |       |                                  |
| <u>(プレUAT用) 業務連絡(</u>                         | 05/0128                                             |                                     |           | 2019/01/28(月) 10:10 |       |                                  |
|                                               |                                                     |                                     |           |                     |       |                                  |

2 ターゲット検索をクリックします。

| 🥭 AD1 お客さま・満期管理 - Internet Explorer       |                                     |                | _              |   |
|-------------------------------------------|-------------------------------------|----------------|----------------|---|
| https://adt.ms-ad-g.com/iwproxy/tya01-ad, | ad-on01/STYAN00A02/STYAN00A02_E001? | aNetAuthFlg=9  |                | £ |
| MS&AD<br>あいおいニッセイ両和損保                     | お客さま・満期管                            | 管理             | 200801 18:50 / | ⊗ |
| お客さま情報照会                                  | コンタクト・活動履歴                          | お客さま情報登録(個人)   | お客さま情報登録(法人)   | ~ |
| 満期管理                                      | 新規獲得管理                              |                |                |   |
| リスクマップ                                    | ターゲット検索                             | ・CSVダウンロード     |                |   |
| お客さま名寄せ                                   | 契約紐付け変更                             | 名寄せ候補検索        | お客さま・契約一括削除    |   |
| サブ・フリー・支店コード一括訂正                          | お客さま・契約一括訂正                         | お客さま住所一括訂正     | 団体・従業員一括訂正     |   |
| お客さまテ                                     | 一夕取込                                | 契約·勘定書·係       | R険金支払データ取込     |   |
| 取込履歴一覧                                    |                                     |                |                |   |
| ◇環境設定<br>#理由サブコード #理由フリー=                 | ード 支店コード 団体コード                      | 代理店独自頂目 711—項目 |                |   |
| 代理店・扱者情報 画面・帳票表示                          | <u> </u>                            |                |                |   |
| 保険会社 種目表示順 種目種類                           | 1. 代手率 運輸支局 継承前代理点                  | 5              |                |   |
|                                           |                                     |                |                | ~ |

| MS&AD<br>あいおいニッセイ同和損保                                                                                                    | く前の画面                                                                                                    | ターゲット検索                                                                                                    | 200801 19:09 / |              |
|----------------------------------------------------------------------------------------------------|----------------------------------------------------------------------------------------------------|----------------------------------------------------------------------------------------------------|----------------|--------------|
|                                                                                                    |                                                                                                    | 基本条件 お客さま条件 法人お客さま条件                                                                                                    | 個人お客さま条件 家族条件  | 代理店独自項目 契約条件 |
| 油出したいデータを運                                                                                                    | 訳してください。                                                                                                    |                                                                                                    |                |              |
| ○ <b>お客さま</b><br>○ ±□⇒∽⇒±                                                                                                    |                                                                                                    |                                                                                                    |                |              |
| <ul> <li>○ 大口お各さま</li> <li>○ お客さま契約状況</li> </ul>                                                                                                    | 1                                                                                                    | <ul> <li>         ● 車板対象         ○ 車販対象     </li> </ul>                                                                   |                |              |
| 登録済みの検索条件を<br>検 <b>案条件</b><br>「※」が付いている項<br><b>基本条件</b>                                                                                                    | 利用する場合 登録済みれ<br>目は、条件を複数指定した                                                                                                    | <sub>免索条件</sub><br>場合、OR条件(AまたはB)です。                                                                                      |                |              |
| 登録済みの検索条件を<br><b>検索条件</b><br>「※」が付いている項<br><b>基本条件</b><br>代理店・扱者                                                                                                    | 利用する場合 登録済みれ<br>見は、条件を複数指定した                                                                                                    | <sub>免索条件</sub><br>場合、OR条件(AまたはB)です。                                                                                      | 選択 □ 関連作       | 代理店含む        |
| <ul> <li>登録済みの検索条件を</li> <li> <b>検索条件</b> </li> <li>「※」が付いている         </li> <li> <b>基本条件</b> </li> <li>             代理店・扱者         </li> <li>             個人・法人区分         </li> </ul> | <ul> <li>利用する場合 登録済みれ</li> <li>1</li> <li>1</li> <li>1</li> <li>1</li> <li>2</li> <li>3</li> <li>4</li> <li>4</li> <li>5</li> <li>5</li> <li>4</li> <li>5</li> <li>5</li> <li>6</li> <li>4</li> <li>7</li> <li>7</li> <li>8</li> <li>7</li> <li>7</li> <li>8</li> <li>7</li> <li>7</li> <li>8</li> <li>7</li> <li>7</li> <li>8</li> <li>7</li> <li>7</li> <li>8</li> <li>7</li> <li>7</li> <li>8</li> <li>7</li> <li>7</li> <li>8</li> <li>7</li> <li>7</li> <li>8</li> <li>7</li> <li>7</li> <li>8</li> <li>7</li> <li>8</li> <li>7</li> <li>7</li> <li>8</li> <li>7</li> <li>8</li> <li>7</li> <li>8</li> <li>7</li> <li>8</li> <li>8</li> <li>9</li> <li>8</li> <li>7</li> <li>8</li> <li>8</li> <li>9</li> <li>8</li> <li>9</li> <li>8</li> <li>9</li> <li>9</li></ul> | <u>検索条件</u><br>-場合、OR条件(AまたはB)です。<br><br>□<br>□ 法人                                                                        | 選択 □ 関連付       | 代理店含む        |
| 登録済みの検索条件を<br><b>検索条件</b><br>「※」が付いている項<br><b>基本条件</b><br>代理店・扱者<br>個人・法人区分<br>お客さま名カナ                                                                                                | <ul> <li>利用する場合 登録済みれ</li> <li>1</li> <li>1</li> <li>1</li> <li>4</li> <li>4</li> <li>4</li> <li>5</li> <li>4</li> <li>4</li> <li>5</li> <li>4</li> <li>4</li> <li>5</li> <li>4</li> <li>4</li> <li>5</li> <li>4</li> <li>5</li> <li>4</li> <li>5</li> <li>4</li> <li>4</li> <li>5</li> <li>4</li> <li>4</li> <li>5</li> <li>4</li> <li>5</li> <li>5</li> <li>4</li> <li>5</li> <li>4</li> <li>4</li> <li>5</li> <li>4</li> <li>4</li></ul> | 検索条件<br>=場合、OR条件(AまたはB)です。<br>■<br>■<br>■<br>■<br>■<br>■<br>■<br>■<br>■<br>■<br>■<br>■<br>■<br>■<br>■<br>■<br>■<br>■<br>■ | 選択 □ 関連付       | 代理店含む        |
| 登録済みの検索条件を<br>検 <mark>案条件</mark><br>「※」が付いている項<br><b>基本条件</b><br>代理店・扱者<br>個人・法人区分<br>お客さま名カナ<br>誕生月(個人)                                                                              | <ul> <li>利用する場合 登録済みれ</li> <li>配目は、条件を複数指定した</li> <li>● 指定なし ○ 個人 (</li> <li>○ 完全一致 ♥ (</li> <li>月 ~ () 月</li> </ul>                                                                                                    | 検索条件<br>□ 場合、OR条件 (AまたはB) です。<br>□ ■ ■ ■ ■ ■ ■ ■ ■ ■ ■ ■ ■ ■ ■ ■ ■ ■ ■ ■                                                  | 選択 □ 関連付       | 7理店含む        |
| <ul> <li>登録済みの検索条件を</li> <li>検索条件</li> <li>「※」が付いている耳</li> <li>基本条件</li> <li>代理店・扱者</li> <li>個人・法人区分</li> <li>お客さま名カナ</li> <li>誕生月(個人)</li> <li>生午日日(個人)</li> </ul>                   | <ul> <li>利用する場合 登録済みれ</li> <li>配目は、条件を複数指定した</li> <li>● 指定なし ○ 個人 (</li> <li>完全一致 </li> <li>月 ~ </li> </ul>                                                                                                    | 検索条件<br>出場合、OR条件 (AまたはB) です。                                                                                              | 選択 □ 関連付       | 7理店含む        |

| あいおいニッセイ同相損保    |                                                                                                    |
|-----------------|----------------------------------------------------------------------------------------------------|
| 代理店・扱者          |                                                                                                    |
| 帳票・CSV選択        | お客さま・契約情報CSV ✓                                                                                                    |
| 帳票・<br>CSVファイル名 | 汎用データ出力CSV                                                                                                    |
| パスワード           |                                                                                                    |
| ソート順            | 契約者名・昇順                                                                                                    |
| 契約表示            | <ul> <li>● すべての契約を表示</li> <li>○ 有効契約のみ表示(保険期間外/解約・取消済みを表示しない)</li> <li>令和 </li> <li>○ 020801</li> <li>時点</li> </ul> |

## 5、登録済み出力パターンを押します。

| <u> </u>                                                                                                    | SV田刀項日選択 - Internet Explorer                                                                                                    |                                                                                                    | - 🗆 ×                                                                                                    |
|----------------------------------------------------------------------------------------------------|----------------------------------------------------------------------------------------------------|----------------------------------------------------------------------------------------------------|----------------------------------------------------------------------------------------------------|
| C https://                                                                                                    | /adt. <b>ms-ad-g.com</b> /iwproxy/tya01-ad/ad-o                                                                                                    | n01/STYZN14A01/STYZN14A01_E005                                                                                   |                                                                                                    |
| あいおいニ                                                                                                    | S&AD<br>ッセイ同和損保                                                                                                    | CSV出力項目選択                                                                                                    | 200801 19:48 /                                                                                                    |
| CSV                                                                                                    | (に出力する項目を選択してくださ                                                                                                    | \$\).                                                                                                    |                                                                                                    |
|                                                                                                    |                                                                                                    | 検索                                                                                                    |                                                                                                    |
|                                                                                                    | べて選択・解除(表示中の頂目の)                                                                                                    | み) 0/521 頂日選択中                                                                                                   | 約3.み・ 全て表示                                                                                                    |
| 1                                                                                                    |                                                                                                    |                                                                                                    |                                                                                                    |
| 2                                                                                                    |                                                                                                    |                                                                                                    |                                                                                                    |
| 3                                                                                                    |                                                                                                    |                                                                                                    | フーツ程規・の合とよブーツ<br>ゴーク描述・や安トナゴーク                                                                                                    |
| 4                                                                                                    | (作理庁#プフ_レ゙タ                                                                                                    |                                                                                                    | デーク推奨・の合とより「フ                                                                                                    |
| 5                                                                                                    |                                                                                                    |                                                                                                    |                                                                                                    |
| 6                                                                                                    |                                                                                                    |                                                                                                    |                                                                                                    |
| 7                                                                                                    |                                                                                                    |                                                                                                    |                                                                                                    |
| 8                                                                                                    | 支店コード                                                                                                    |                                                                                                    | テータ種類:お客さまテータ                                                                                                    |
|                                                                                                    | 支店コード名                                                                                                    |                                                                                                    | データ種類:お客さまデータ                                                                                                    |
|                                                                                                    | 個人法人区分                                                                                                    |                                                                                                    | データ種類:お客さまデータ                                                                                                    |
|                                                                                                    | お客さま名カナ                                                                                                    |                                                                                                    | データ種類:お客さまデータ                                                                                                    |
|                                                                                                    | お客さま名漢字                                                                                                    |                                                                                                    | データ種類:お客さまデータ                                                                                                    |
| 12                                                                                                    | 敬称                                                                                                    |                                                                                                    | データ種類:お客さまデータ                                                                                                    |
|                                                                                                    |                                                                                                    |                                                                                                    | 登録済み出力パターン 出力順設定                                                                                                    |
| 6 、 1L<br><i>@</i> AD1 登                                                                                                    | DreamPower」を選択し                                                                                                    | て、選択ホタンを押す。、                                                                                                    |                                                                                                    |
| <i>(</i>                                                                                                    | 『録済み出力パターン選択 - Internet Explorer                                                                                                    |                                                                                                    | -                                                                                                    |
| Attps://                                                                                                    | :録済み出力パターン選択 - Internet Explorer<br>/adt. <b>ms-ad-g.com</b> /iwproxy/tya01-ad/ad-or                                                                                                    | n01/STYAN07A03/STYAN07A03_E006                                                                                   | -                                                                                                    |
| 🥔 https://<br>MS<br>ສຸນສານສະ                                                                                                    | 録済み出力パターン選択 - Internet Explorer<br>/adt.ms-ad-g.com/iwproxy/tya01-ad/ad-or<br>5&AD<br>ッセイ同和順保                                                                                                    | no1/STYAN07A03/STYAN07A03_E006<br>登録済み出カパターン選択                                                                   | - C X                                                                                                    |
| <u>6</u> https://                                                                                                    | 録演み出力パターン選択 - Internet Explorer<br>/adt.ms-ad-g.com/iwproxy/tya01-ad/ad-or<br>S&AD<br>ッセィ同和環保<br>マテム登録パターンは削除できま                                                                                                    | no1/STYAN07A03/STYAN07A03_E006<br><b>登録済み出力パターン選択</b><br>Eせん。追加登録できるパターン(ユーザ登録)は最大                               | - ロ ×<br>200801 21:51 / 一 ● ●                                                                                                    |
| https://     https://     MS     あいおいニ・     ※シ     1件 ~                                                                                                    | 録演み出力パターン選択 - Internet Explorer<br>/adt.ms-ad-g.com/iwproxy/tya01-ad/ad-or<br>58AD<br>ッセィ可和環保<br>マステム登録パターンは削除できま<br>9件 / 9件                                                                                                    | n01/STYAN07A03/STYAN07A03_E006<br><b>登録済み出力パターン選択</b><br>Eせん。追加登録できるパターン(ユーザ登録)は最大                               | - ロ ×<br>200801 21:51 / 一 〇 〇<br>1 0件です。<br>絞込み: 全て V                                                                                                    |
| https://     MS     あいおいニ     ボシ     1件 ~     1     D                                                                                                    | 録演み出力パターン選択 - Internet Explorer<br>/adt.ms-ad-g.com/iwproxy/tya01-ad/ad-or<br>S&AD<br>ッセィ同和遺像<br>マテム登録パターンは削除できま<br>9件 / 9件<br>reamPower                                                                                                    | n01/STYAN07A03/STYAN07A03_E006<br>登録済み出力パターン選択<br>ません。追加登録できるパターン(ユーザ登録)は最大<br>保存日:R020801                       | - ロ ×<br>200801 21:51 / 「                                                                                                    |
| ※ https:///<br>あいおいニ・<br>※シ<br>1件 ~<br>1 口<br>・ 備                                                                                                    | 録演み出力パターン選択 - Internet Explorer<br>/adt.ms-ad-g.com/iwproxy/tya01-ad/ad-or<br>SEAD<br>ッセイ阿和順保<br>・ステム登録パターンは削除できま<br>9件 / 9件<br>reamPower<br>詩:DreamPower取込用                                                                                                    | n01/STYAN07A03/STYAN07A03_E006<br><b>登録済み出力パターン選択</b><br>きせん。追加登録できるパターン(ユーザ登録)は最大<br>保存日:R020801                | <ul> <li>- ロ ×</li> <li>200801 21:51 /</li> <li>1 0 件です。</li> <li>絞込み: 全て マ</li> <li>ユーザ登録</li> </ul>                                                                                                    |
| https:///<br>MS<br>あいおいニ・<br>※シ<br>1件~<br>1 口<br>・ 備<br>2 記<br>の 備                                                                                                    | 録演み出力パターン選択 - Internet Explorer<br>√adt.ms-ad-g.com/iwproxy/tya01-ad/ad-or<br>S&AD<br>>>±cr何和順保<br>べステム登録パターンは削除できま<br>9件 / 9件<br>reamPower<br>詩考:DreamPower取込用<br>落さま契約一覧テータ<br>詩考:                                                                                                    | n01/STYAN07A03/STYAN07A03_E006<br><b>登録済み出力パターン選択</b><br>ません。追加登録できるパターン(ユーザ登録)は最大<br>保存日:R020801<br>保存日:R020701 | - ロ ×<br>200801 21:51 /                                                                                                    |
| ※ https:/// MS Subur: 1件 ~ 1件 ~ 1件 ~ 1件 ~ 1 0 備 2 定 0 備 3 住                                                                                                    | 録演み出力パターン選択 - Internet Explorer<br>(adt.ms-ad-g.com/iwproxy/tya01-ad/ad-or<br>S&AD<br>ッセイ何和頃保<br>マステム登録パターンは削除できま<br>9件 / 9件<br>weamPower<br>詩者:DreamPower取込用<br>落さま契約一覧テータ<br>詩者:<br>E所録・筆まめ                                                                                                    | n01/STYAN07A03/STYAN07A03_E006<br><b>登録済み出力パターン選択</b><br>ません。追加登録できるパターン(ユーザ登録)は最大<br>保存日:R020801<br>保存日:R020701 | <ul> <li>- ロ ×</li> <li>200801 21:51 /</li> <li>200801 21:51 /</li> <li>200801 21:51 /</li> <li>200801 21:51 /</li> <li>※</li></ul>                                                                                                    |
| https:///<br>MS<br>あいおいニー<br>※シ<br>1件 ~<br>1件 ~<br>1<br>個<br>2<br>定<br>価<br>備<br>3<br>位<br>備                                                                                                    | 線済み出力パターン選択 - Internet Explorer<br>(adt.ms-ad-g.com/iwproxy/tya01-ad/ad-or<br>SEAD<br>ッセィ河和眉保<br>マステム登録パターンは削除できま<br>9件 / 9件<br>reamPower<br>誇:DreamPower取込用<br>客さま契約一覧テータ<br>誇:<br>E所録・筆まめ<br>誇:                                                                                                    | n01/STYAN07A03/STYAN07A03_E006<br><b>登録済み出力パターン選択</b><br>Eせん。追加登録できるパターン(ユーザ登録)は最大<br>保存日:R020801<br>保存日:R020701 | <ul> <li>- ロ ×</li> <li>200801 21:51 /</li> <li>200801 21:51 /</li> <li>※込み:全て ・</li> <li>ユーザ登録</li> <li>システム登録</li> <li>システム登録</li> </ul>                                                                                                    |
| https:///<br>MS<br>あいおいニ:<br>※シ<br>1件~<br>1 口<br>④ 備<br>2 記<br>6 備<br>3 住<br>4 汎<br>0 備<br>4 汎                                                                                                    | 線演み出力パターン選択 - Internet Explorer<br>/adt.ms-ad-g.com/iwproxy/tya01-ad/ad-or<br>S&AD<br>ッセイ河和順保<br>パステム登録パターンは削除できま<br>9件 / 9件<br>reamPower<br>時:DreamPower取込用<br>浴客さま契約一覧テータ<br>時考:<br>比所録・筆まめ<br>時考:<br>U用お客さまデータ<br>読者:                                                                                                    | no1/STYAN07A03/STYAN07A03_E006                                                                                   | - ロ ×<br>200801 21:51 / ・・・・・・・・・・・・・・・・・・・・・・・・・・・・・・・・・・・                                                                                                    |
| https:///<br>MS<br>あいおいニ:<br>※シ<br>1件 ~<br>1 回<br>備<br>2 記<br>0 備<br>4 汎<br>0 備<br>4 汎<br>0 備<br>5 汎                                                                                                    | (録資み出力パターン選択 - Internet Explorer<br>(adt.ms-ad-g.com/iwproxy/tya01-ad/ad-or<br>SRAD)<br>ッセイ河和環保<br>マステム登録パターンは削除できま<br>9件 / 9件<br>reamPower<br>時常:DreamPower取込用<br>客さま契約一覧テータ<br>時常:<br>EI所録・筆まめ<br>時者:<br>U用お客さまデータ<br>時者:<br>U用契約データ                                                                                               | n01/STYAN07A03/STYAN07A03_E006                                                                                   | <ul> <li>- □ ×</li> <li>200801 21:51 /</li> <li>② ②</li> <li>1 0件です。</li> <li>※込み:全て ▼</li> <li>ユーザ登録</li> <li>システム登録</li> <li>システム登録</li> <li>システム登録</li> <li>システム登録</li> </ul>                                                                                                    |
| https:///<br>MS<br>あいおいニー<br>※シ<br>1件 ~<br>1 口<br>① 備<br>個<br>個<br>個<br>個<br>個<br>個<br>個<br>個<br>個<br>個<br>の<br>備<br>個<br>5 所<br>個                                                                                                    | (緑濱み出力パターン選択 - Internet Explorer<br>(adt.ms-ad-g.com/iwproxy/tya01-ad/ad-or<br>S&AD)<br>ッセィ河和温保<br>マステム登録パターンは削除できま<br>9件 / 9件<br>(reamPower<br>時ま:DreamPower取込用)<br>落さま契約一覧テータ<br>時考:<br>に可録・筆まめ<br>時考:<br>に用契約データ<br>時考:                                                                                                    | n01/STYAN07A03/STYAN07A03_E006                                                                                   | - □ ×<br>200801 21:51 / ♪ ♪ ♪ ♪ ♪ ↓ ↓ ↓ ↓ ↓ ↓ ↓ ↓ ↓ ↓ ↓ ↓ ↓ ↓                                                                                                    |
| https:///<br>MS<br>あいまいニー<br>※シ<br>1件~<br>1 0 備<br>2 定<br>6 備<br>4 別<br>6 満<br>6 満<br>6 満<br>6                                                                                                    | (録資み出力パターン選択 - Internet Explorer<br>(adt.ms-ad-g.com/iwproxy/tya01-ad/ad-or<br>S&AD)<br>ッセィ河和调保<br>(ステム登録パターンは削除できま<br>9件 / 9件<br>reamPower<br>書考:DreamPower取込用<br>落さま契約一覧テータ<br>書考:<br>U用約容さまデータ<br>時者:<br>U用契約データ<br>書考:<br>U用契約データ<br>書考:                                                                                         | n01/STYAN07A03/STYAN07A03_E006                                                                                   | - □ ×<br>200801 21:51 / ● ● ● ● ● ● ● ● ● ● ● ● ● ● ● ● ● ●                                                                                                    |
| https:///<br>MS<br>あいおいニ:<br>※シ<br>1件 ~<br>1<br>0<br>備<br>2<br>3<br>4<br>6<br>備<br>7<br>階<br>2<br>8<br>6<br>次<br>月<br>0<br>備<br>月<br>7<br>間<br>2<br>8<br>5<br>7<br>備<br>2<br>7<br>間<br>2<br>8<br>5<br>7<br>6<br>月<br>7<br>1<br>間<br>2<br>8<br>5<br>7<br>6<br>月<br>7<br>7<br>間<br>2<br>8<br>5<br>7<br>7<br>8<br>1<br>8<br>1<br>8<br>1<br>8<br>1<br>8<br>1<br>8<br>1<br>8<br>1<br>8<br>1<br>8<br>1 | (録資み出力パターン選択 - Internet Explorer<br>(adt.ms-ad-g.com/iwproxy/tya01-ad/ad-or<br>SEAD)<br>ッセイ河和順保<br>(一方の画面)<br>・ステム登録パターンは削除できま<br>9件 / 9件<br>reamPower<br>時常:DreamPower取込用<br>客さま契約一覧テータ<br>時常:<br>旧用お客さまデータ<br>時常:<br>旧知契約データ<br>時常:<br>開契約データ<br>時零:<br>調管理データ<br>時零:<br>調算台帳データ                                                   | n01/STYAN07A03/STYAN07A03_E006                                                                                   | <ul> <li>- □ ×</li> <li>200801 21:51 /</li> <li>② ②</li> <li>1 0件です。</li> <li>※込み: 全て ♥</li> <li>ユーザ登録</li> <li>システム登録</li> <li>システム登録</li> <li>システム登録</li> <li>システム登録</li> <li>システム登録</li> <li>システム登録</li> <li>システム登録</li> </ul>                                                                                                    |
| <ul> <li>https:///</li> <li>https:///</li> <li>新いまいニー</li> <li>シー</li> <li>1件 ~</li> <li>1件 ~</li> <li>1件 ~</li> <li>1件 ~</li> <li>1 中<br/>備 2 記<br/>一 備<br/>3 住<br/>備 3 住<br/>備 第<br/>備 6 篇<br/>6 備<br/>7 幅<br/>備</li> </ul>                                                                                                    | (構造み出力パターン選択 - Internet Explorer<br>(adt.ms-ad-g.com/iwproxy/tya01-ad/ad-or<br>S&AD)<br>ッセィ河和崩保<br>(ステム登録パターンは削除できま<br>9件 / 9件<br>reamPower<br>時考:DreamPower取込用<br>答さま契約一覧テータ<br>時考:<br>U用お客さまデータ<br>時考:<br>U用契約データ<br>時考:<br>U用契約データ<br>時考:<br>B易台帳データ<br>時考:                                                                       | no1/STYAN07A03/STYAN07A03_E006                                                                                   | <ul> <li>- □ ×</li> <li>200801 21:51 /</li> <li>② 200801 21:51 /</li> <li>② 200801 21:51 /</li> <li>③ ② ②</li> <li>1 0件です。</li> <li>※ ② ②</li> <li>1 0件です。</li> <li>② ② ②</li> <li>○ ○ ○ ○ ○ ○ ○ ○ ○ ○ ○ ○ ○ ○ ○ ○ ○ ○ ○</li></ul>                                                                                                    |
| https:/// https:/// 1件 ~ 1件 ~ 1件 ~ 1件 ~ 1件 ~ 1件 ~ 1件 ~ 1件 ~ 1件 ~ 1件 ~ 1件 ~ 1件 ~ 1件 ~ 1件 ~ 1件 ~ 1件 ~ 1 0 備 1 6 深 1 6 深 1 6 深 1 6 深 1 6 深 1 7 體 8 年 . ///                                                                                                    | (構資み出力パターン選択 - Internet Explorer<br>(adt.ms-ad-g.com/iwproxy/tya01-ad/ad-or<br>S&AD)<br>ッセィ何和明保<br>(ステム登録パターンは削除できま<br>9件 / 9件<br>(マamPower<br>時者:DreamPower取込用)<br>落さま契約一覧テータ<br>時者:<br>旧用お客さまデータ<br>時者:<br>日用契約データ<br>時者:<br>目開会幅データ<br>時者:<br>冒別台幅データ<br>時者:<br>冒別状データ<br>時者:<br>目開会幅データ<br>時者:                                   | n01/STYAN07A03/STYAN07A03_E006                                                                                   | ー         □         ×           200801 21:51 /         ●         ●         ●           10件です。         ※込み:         全て         ●           10件です。         ●         ●         ●           システム登録         ●         ●         ●           システム登録         ●         ●         ●           システム登録         ●         ●         ●           システム登録         ●         ●         ●           システム登録         ●         ●         ●           システム登録         ●         ●         ● |
| https:///<br>MS<br>あいおいニ:<br>※シ<br>1件 ~<br>1 回備<br>2 記<br>備<br>3 但<br>6 備<br>7 備<br>6 満<br>備<br>7 備<br>8 年<br>0 備<br>8 年<br>0 備<br>8 年<br>0 編                                                                                                    | (計算み出力パターン選択 - Internet Explorer<br>(adt.ms-ad-g.com/iwproxy/tya01-ad/ad-or<br>SCAD)<br>ッセィ河和順保<br>(ステム登録パターンは削除できま<br>9件 / 9件<br>reamPower<br>時常:DreamPower取込用<br>客さま契約一覧テータ<br>時常:<br>U用起客さまデータ<br>時常:<br>U用契約データ<br>時常:<br>U用契約データ<br>時常:<br>E買状データ<br>時常:<br>E買状データ<br>時者:<br>UR 2000<br>時間でのののののののののののののののののののののののののののののののののののの | no1/STYAN07A03/STYAN07A03_E006                                                                                   | <ul> <li>- □ ×</li> <li>200801 21:51 /</li> <li>② 200801 21:51 /</li> <li>② ②</li> <li>1 0件です。</li> <li>※ ② ②</li> <li>1 0件です。</li> <li>② ○ ○ ○ ○ ○ ○ ○ ○ ○ ○ ○ ○ ○ ○ ○ ○ ○ ○ ○</li></ul>                                                                                                    |
| https:///<br>MS<br>あいまい==<br>※シ<br>1件~<br>1 回<br>備<br>2 定<br>備<br>3 位<br>備<br>3 位<br>備<br>7 備<br>6 次<br>備<br>6 微<br>備<br>8 年<br>9 親<br>第<br>6                                                                                                    | (緑濱み出力パターン選択 - Internet Explorer<br>/adt.ms-ad-g.com/iwproxy/tya01-ad/ad-or<br>S&AD<br>ッセイ河和调保<br>/ステム登録パターンは削除できま<br>9件 / 9件<br>reamPower<br>書考:DreamPower取込用<br>落さま契約一覧テータ<br>書考:<br>印刷シ約データ<br>時考:<br>日期空データ<br>時考:<br>三覧状データ<br>書考:<br>三覧状データ<br>書考:<br>眼族連絡先登録契約CSV<br>書考:                                                      | no1/STYAN07A03/STYAN07A03_E006                                                                                   | - □ ×<br>200801 21:51 / ● ● ● ● ● ● ● ● ● ● ● ● ● ● ● ● ● ●                                                                                                    |

### 7、出力順設定ボタンを押す。

AD1 CSV出力項目選択 - Internet Explorer

| 🥖 AD1 CS           | V出力項目選択 - Internet Explorer                          |                          | - 0            | $\times$ |
|--------------------|------------------------------------------------------|--------------------------|----------------|----------|
| <i>ể</i> https://a | adt. <b>ms-ad-g.com</b> /iwproxy/tya01-ad/ad-on01/ST | YAN07A04/STYAN07A04_E004 |                | <b>A</b> |
| あいおいニッ             | &AD<br>く前の画面                                         | CSV出力項目選択                | 200801 21:57 / | ×        |
| CSV(               | に出力する項目を選択してください。<br>フードを入力                          | 検索                       |                | ^        |
| □ すべ               | て選択・解除(表示中の項目のみ)                                     | 10/521 項目選択中             | 絞込み: 全て表示 🖌    | ]        |
| 1                  | 代理店・扱者                                               |                          | データ種類:お客さまデータ  |          |
| 2                  | 代理店・扱者名                                              |                          | データ種類:お客さまデータ  |          |
| 3                  | 代理店サブコード                                             |                          | データ種類:お客さまデータ  |          |
| 4                  | 代理店サブコード名                                            |                          | データ種類:お客さまデータ  |          |
| 5                  | 代理店フリーコード                                            |                          | データ種類:お客さまデータ  |          |
| 6                  | 代理店フリーコード名                                           |                          | データ種類:お客さまデータ  |          |
| 7                  | 支店コード                                                |                          | データ種類:お客さまデータ  |          |
| 8                  | 支店コード名                                               |                          | データ種類:お客さまデータ  |          |
| 9                  | 個人法人区分                                               |                          | データ種類:お客さまデータ  |          |
| 10                 | お客さま名カナ                                              |                          | データ種類:お客さまデータ  |          |
| 11                 | お客さま名漢字                                              |                          | データ種類:お客さまデータ  |          |
| 12                 | 敬称                                                   |                          | データ種類:お客さまデータ  | ~        |
|                    |                                                      |                          | 登録済み出力パターン出力順設 | 定        |

# 8、CSV 出力項目設定画面で確定ボタンを押す

| 🥖 AD1 CS\   | V出力項目選択 - Internet              | Explorer                                                      | -   |     | × |
|-------------|---------------------------------|---------------------------------------------------------------|-----|-----|---|
| Attps://a   | adt. <b>ms-ad-g.com</b> /iwprox | y/tya01-ad/ad-on01/STYAN07A03/STYAN07A03_E016                 |     |     |   |
| あいおいニッ      | &AD<br>セイ同和損保                   | の画面 CSV出力項目選択 200801 21:59 /                                  | -   | 7   | 8 |
| CSVと<br>「確認 | 出力項目の順序は、<br>定」を押すと、CSV         | 「1行上に移動」「1行下に移動」で変更が可能です。<br>/データ出力処理が行われます。                  |     |     | ^ |
| CSVE<br>パタ- | 出力項目のパターン<br>ーン(ユーザ登録)          | ·登録は「パターン登録」、登録済みパターンの修正保存は「パターン修正」を押してください。 ※追加<br>は最大10件です。 | 登録て | ごきる |   |
| 1<br>()     | 自社保険種目種類                        | データ種類:種目共通データ                                                 |     |     |   |
| 2           | 他社保険種目種類                        | データ種類:種目共通データ                                                 |     |     |   |
| 3           | 自社保険種目名                         | データ種類:種目共通データ                                                 |     |     |   |
| 4           | 他社保険種目名                         | データ種類:種目共通データ                                                 |     |     |   |
| 5           | 自社保険種類名                         | データ種類:種目共通データ                                                 |     |     |   |
| 6<br>()     | 他社保険種類名                         | データ種類:種目共通データ                                                 |     |     |   |
| 7           | 証券番号                            | データ種類:種目共通データ                                                 |     |     |   |
| 8           | 終期                              | データ種類:種目共通データ                                                 |     |     |   |
| 9           | 車台番号                            | データ種類:自動車データ                                                  |     |     |   |
| 10<br>()    | 合計保険料                           | データ種類:自動車データ                                                  |     |     |   |
|             |                                 |                                                               |     |     |   |

#### 9、実行をクリックします。

| <i>巹</i> AD1 帳票・CSVダウンロード - Internet Explorer   |                              |                | – 🗆 X |
|-------------------------------------------------|------------------------------|----------------|-------|
| Mttps://adt.ms-ad-g.com/iwproxy/tya01-ad/ad-on0 | 1/STYAN07A03/STYAN07A03_E012 |                |       |
| MS&AD<br>あいおいニッセイ買和損保                           | 帳票・CSVダウンロード                 | 200801 21:15 / | -     |
| 1件~1件/1件                                        | ▲前ページ 1 /1 ページ指定             | 次ページレ          | ^     |
| □ すべて選択・解除(表示ページのみ)                             |                              | 表示対象:○代理店 ◉利用  | 者最新化  |
| ステータス:予約 1件待ち                                   | 作成指示日時:R020801 21:15         | 作成種別:CSV       |       |
| □ お客さま・契約情報CSV<br>利用者ID:                        | サイズ/件数:                      | 作成完了日時:        |       |
|                                                 | ▲前ページ 1 /1 ページ指定             | 次ページト          |       |
|                                                 |                              |                |       |
|                                                 |                              |                |       |
|                                                 |                              |                |       |
|                                                 |                              |                |       |
|                                                 |                              |                |       |
|                                                 |                              |                |       |
|                                                 |                              |                |       |
|                                                 |                              |                |       |
|                                                 |                              |                | ~     |
|                                                 |                              | 削除             | 実行    |
| 10、ダウンロードをクリッ                                   | ·クします。                       |                |       |
| 11、保存をクリックします                                   | 0                            |                |       |

| ファイルのダウミ | ンロード                           |                                                         |                              | ×                                |
|----------|--------------------------------|---------------------------------------------------------|------------------------------|----------------------------------|
| このファイル   | を聞くか、ま                         | たは保存しますか?                                               |                              |                                  |
| D        | 名前:<br>種類<br>発信元:              | 汎用データ出力CSV2<br>Archive file, 37.1 KB<br>adt.ms=ad=g.com | zip                          |                                  |
|          |                                |                                                         | 保存(S)                        | <u> </u>                         |
| 0        | インターネットの<br>を起こすものも<br>字したりしない | )ファイルは役に立ちます<br>あります。発信元が言葉<br>でください。 <u>危険性の説</u>      | が、ファイルによって<br>頃できない場合は、<br>明 | 」<br>はコンピューターに問題<br>このファイルを開いたり保 |

12、デスクトップに ZIP 形式のアイコンが表示されます。

※個人で解凍ソフトを導入している場合は、アイコンで操作が変わることがあります。お使いの圧縮解凍ソフト の手順に従って操作してください。表示されるアイコンはご使用の環境によって異なります。

13、DreamPowerを起動してダウンロードしたデータを取り込みます。

照会画面を開きます。

照会画面から任意保険ボタンをクリックします。

※照会画面に任意保険ボタンが表示されていない場合、ボタンの設定を行う必要があります。

・設定はこちらから http://www.j-carnet.co.jp/help/2013/801

14、AD 損保から取込ボタンをクリックします。

| <b></b>    | No.4    |
|------------|---------|
| · AD提保个連動  |         |
| ・AD打算保から取込 |         |
|            | F12 閉じる |
|            | F12 閉   |

15、ファイル参照ボタンをクリックし、手順11でダウンロードしたファイルを選択します。

| AD1から任意保険情報を- | 一括で取り込みます |
|---------------|-----------|
| ァイルを指定してください  | F3 ファイル参照 |
| ファイルバス I      |           |
| バスワード         |           |
| F5 一括取        | 込         |
|               | F10.927   |

16、手順4で設定したパスワードを入力し、F5 一括取込ボタンをクリックして取り込みを行います。

|                  | r一括で取り込みます           |
|------------------|----------------------|
| 指定してください         | F3 ファイル参照            |
| バス C:¥Users¥USER | ¥Desktop¥汎用データ出力CSV. |
|                  |                      |
| F5 一括            | 取込                   |
| F5 一括            | 取込                   |

17、以下のメッセージが表示されれば取込完了です。

| メッセーコ | 9    | - inter |      |
|-------|------|---------|------|
| i     | 一括取這 | 込が完了しま  | ました。 |
|       |      |         |      |
|       |      |         | ОК   |